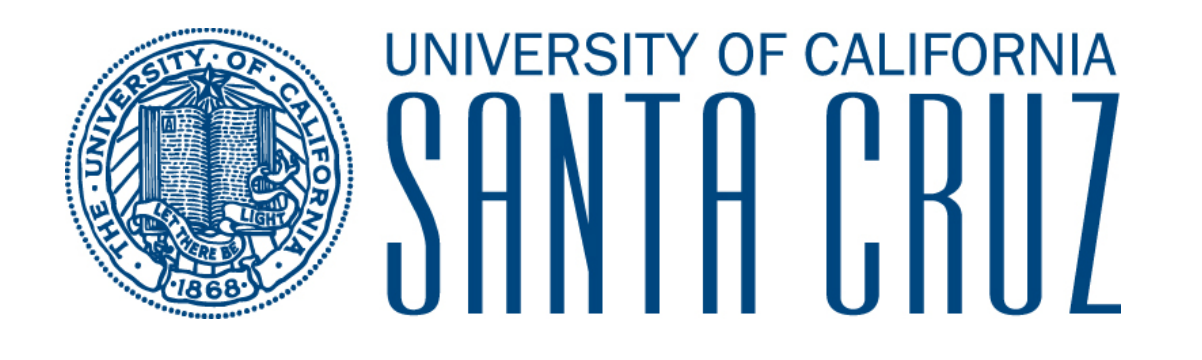

## SlugQuest

**Experiential Learning Module** 

User's Guide v1.0

On the Career Center homepage, click on the "Employers" link under the SlugQuest heading.

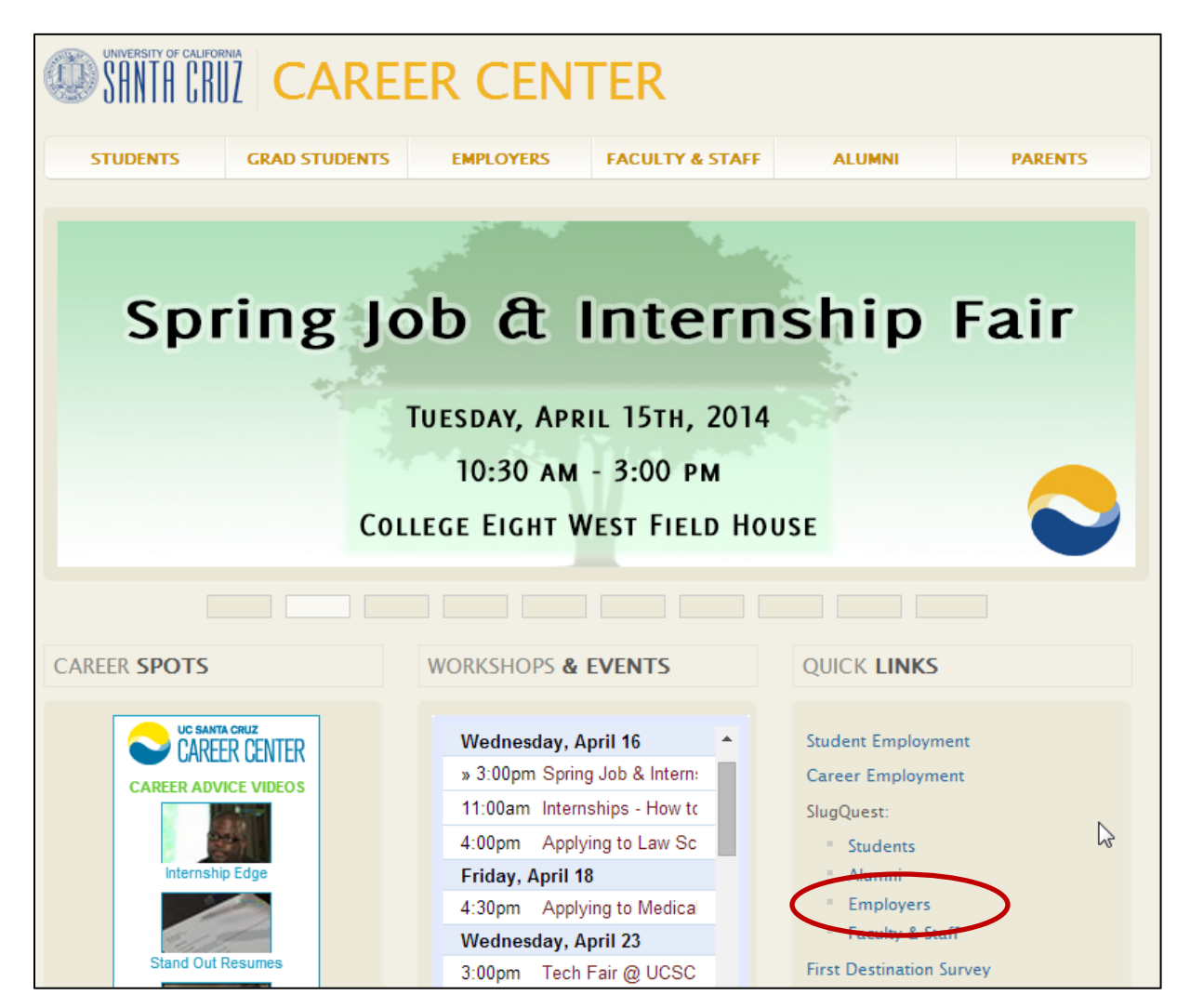

This will take you to the Employer login page.

| SAN            | TA CRUZ                                                            | ACEZIIIK<br>CAREER SERVICES MANAGER MODULAR<br>software by symplicity                                         | EDITION                                                                                                   |                                                |             |  |  |
|----------------|--------------------------------------------------------------------|----------------------------------------------------------------------------------------------------|----------------------------------------------------------------------------------------------------|------------------------------------------------|-------------|--|--|
|                |                                                                    |                                                                                                    |                                                                                                    | 3                                              | 8 🕄         |  |  |
|                |                                                                    |                                                                                                    |                                                                                                    | NACEZIINK<br>N E T W O E K                     | symplicity™ |  |  |
| -0:            | Welcome to                                                         | SlugQuest!                                                                                                    |                                                                                                    |                                                |             |  |  |
|                | Post a Job or In                                                   | nternship                                                                                                    |                                                                                                    |                                                |             |  |  |
|                | SlugQuest                                                          | t is the official job and internship w                                                                        | rebsite of UCSC. Posting a job is free and easy. Plea                                                     | se log in below to get started.                |             |  |  |
|                | Register for a J                                                   | ob Fair                                                                                                    |                                                                                                    |                                                |             |  |  |
|                | <ul> <li>Existing Er</li> <li>New Empl<br/>via email, I</li> </ul> | mployers: Log in using your email<br>oyers: Use the Register Only butto<br>log in and click the "Events" tab. | address and password and then click the "Events" ta<br>n under "New Employers Only" to create an account. | ib<br>Once you receive your password           |             |  |  |
|                | If you have any questio                                            | ons, please contact us at: <u>sluqque</u>                                                                     | st@ucsc.edu                                                                                               |                                                |             |  |  |
|                | More information abou                                              | It SlugQuest including detailed ins                                                                           | tructions and policies                                                                                    |                                                |             |  |  |
|                |                                                                    |                                                                                                    |                                                                                                    |                                                |             |  |  |
| gn in          | Forgot my password                                                 | Register for a new account                                                                                    | Register And Post a Job or Internship for UCSC                                                            | Register And Post Job At Multiple Schools      |             |  |  |
| Log            | In                                                                 |                                                                                                    | Register for a new account                                                                                |                                                |             |  |  |
| Regi<br>Please | stered Employe<br>enter your email addi                            | ETS<br>ress and password.                                                                                     | New Employers Only                                                                                        |                                                |             |  |  |
| Email<br>(your | l <b>Address</b><br>email address)                                 |                                                                                                    | Register For A New Account ▶                                                                              |                                                |             |  |  |
|                |                                                                    |                                                                                                    | Register AND Post A Job Or Internship For UCSC ►                                                          |                                                |             |  |  |
| Passv          | vord                                                               |                                                                                                    |                                                                                                    |                                                |             |  |  |
|                |                                                                    |                                                                                                    | Register and Post A Multi-School Job ►                                                                    |                                                |             |  |  |
| Go             | Reset Forgo                                                        | t Password                                                                                                    |                                                                                                    |                                                |             |  |  |
|                |                                                                    |                                                                                                    |                                                                                                    |                                                |             |  |  |
|                | nk                                                                 |                                                                                                    | NACElink Network is a collaboration between NACE. Sv                                                      | mplicity, DirectEmployers and your college/uni | versity.    |  |  |
| ER SERVIO      | CES MANAGER                                                        |                                                                                                    |                                                                                                    | Privacy Policy   Terms                         | of Use      |  |  |
|                |                                                                    |                                                                                                    |                                                                                                    |                                                |             |  |  |

Click on the "Register and Post a Job or Internship for UCSC" and fill out the form. Click "Next" at the bottom.

| UC SANTA CRUZ                                                                        | NACEZIINK<br>CAREER SERVICES MANAGER MODUL/<br>software by symplicity                                                                       | AR EDITION                                                                                                    |                                                      |
|--------------------------------------------------------------------------------------|----------------------------------------------------------------------------------------------------|----------------------------------------------------------------------------------------------------|------------------------------------------------------|
|                                                                                      |                                                                                                    |                                                                                                    | 3 🖶 🕏                                                |
| Register ANE                                                                         | ) Post a Job or Inte                                                                                                    | rnship for UCSC                                                                                                    | NACEZINK<br>N-E-T-W-O-R-K<br>software by symplicity* |
| Welcome to S<br>Use this form t<br>You will receiv<br>Once you conf<br>password. You | SlugQuest<br>o register in SlugQuest for t<br>e an email confirmation afte<br>firm your email address by r<br>u may then log in to register | the <b>FIRST</b> time.<br>If you submit this form, which you must res<br>esponding, you will receive another email<br>for a fair, post jobs or use other services. | spond to.<br>with your temporary                     |
| Sign in Forgot my pas                                                                | sword Register for a new account                                                                                                    | Register And Post a Job or Internship for UCSC                                                                                                    | Register And Post Job At Multiple Schools            |
| Next X Cancel                                                                        |                                                                                                    |                                                                                                    | * indicates a required field                         |
| Company Inform<br>Please provide as much in                                          | ation<br>nformation as possible. Required field                                                                                             | s are denoted with an asterisk (*)                                                                                                    |                                                      |
| Organization Name*:                                                                  | (Enter your name if you don't repres                                                                                                    | ent an organization)                                                                                                    |                                                      |
| Description:                                                                         | Enter a brief description of your org                                                                                                    | anization.                                                                                                    |                                                      |

This will take you to the job creation form. Click on "Experiential Learning" under Position Type.

| Home                                                                                                    | Account                                     | Calendar     | Profile       | Jobs            | On-campus recruiting (OCR)          | Employment       | Events              |                   |  |  |  |  |
|----------------------------------------------------------------------------------------------------|---------------------------------------------|--------------|---------------|-----------------|-------------------------------------|------------------|---------------------|-------------------|--|--|--|--|
| G BACH                                                                                                    | S BACK Sammy slug @ test organization 3 🖶 😒 |              |               |                 |                                     |                  |                     |                   |  |  |  |  |
| job                                                                                                    | job postings                                |              |               |                 |                                     |                  |                     |                   |  |  |  |  |
| Attention:                                                                                                    |                                             |              |               |                 |                                     |                  |                     |                   |  |  |  |  |
| Note: You will be notified as your job approaches expiration and provided an opportunity to extend the posting. |                                             |              |               |                 |                                     |                  |                     |                   |  |  |  |  |
| Note: Job expiration date will be automatically adjusted to maximum allowed - 60 days after the posting date.   |                                             |              |               |                 |                                     |                  |                     |                   |  |  |  |  |
|                                                                                                    |                                             |              |               |                 |                                     |                  |                     |                   |  |  |  |  |
|                                                                                                    |                                             |              |               |                 |                                     |                  |                     | RELATED RESOURCES |  |  |  |  |
| - /{~ P                                                                                                    | lease Note: (                               | On-Campus F  | Recruiting (( | OCR) pos        | itions should be entered in the On- | Campus Recruitir | ng (OCR) section.   | •••               |  |  |  |  |
|                                                                                                    |                                             |              |               |                 |                                     |                  |                     | Internships Paper |  |  |  |  |
| Subm                                                                                                    | it 🕨 🗔 Sav                                  | e And Finish | Later         | Cancel          |                                     |                  | indicates a require | d field           |  |  |  |  |
|                                                                                                    |                                             |              |               |                 |                                     |                  |                     |                   |  |  |  |  |
| Posit                                                                                                    | tion Info                                   | rmation      |               |                 |                                     |                  |                     |                   |  |  |  |  |
| Positio                                                                                                    | on Type*:                                   | © F          | Part Time Jo  | ь               |                                     |                  |                     |                   |  |  |  |  |
|                                                                                                    |                                             | © F          | Full Time Jo  | b               |                                     |                  |                     |                   |  |  |  |  |
|                                                                                                    |                                             |              | nternship (   | Paid)           |                                     |                  |                     |                   |  |  |  |  |
|                                                                                                    |                                             |              | nternship (   | Unpaid)         |                                     |                  |                     |                   |  |  |  |  |
|                                                                                                    |                                             |              | nternationa   | al Job/In       | ernsnip                             |                  |                     |                   |  |  |  |  |
|                                                                                                    |                                             |              | xperientia    | Learnin         |                                     |                  |                     |                   |  |  |  |  |
|                                                                                                    |                                             |              | Aperientia    | ceanin          |                                     |                  |                     |                   |  |  |  |  |
| Copy E                                                                                                    | xisting:                                    | Pick         | a position    | from wh         | ich you'd like to copy data         |                  |                     |                   |  |  |  |  |
|                                                                                                    |                                             | Pleas        | se review a   | nd edit y       | our job title when copying a job    |                  |                     |                   |  |  |  |  |
|                                                                                                    |                                             | -            | Show Ar       | chived          |                                     |                  |                     |                   |  |  |  |  |
| Policy                                                                                                    | Agreement*                                  | Ξ <b>Υ</b>   | (es, I agree  | to the <u>U</u> | CSC Job Posting and EEO Policy      |                  |                     |                   |  |  |  |  |
| Job or                                                                                                    | Internship 7                                | litle*:      |               |                 |                                     |                  |                     |                   |  |  |  |  |
| Job Fu                                                                                                    | nction*:                                    | Acc          | ounting       |                 |                                     |                  |                     |                   |  |  |  |  |
|                                                                                                    |                                             | Acti         | uarial        |                 |                                     |                  |                     |                   |  |  |  |  |
|                                                                                                    |                                             | Adn          | ninistrative  | /Clerical       |                                     |                  |                     |                   |  |  |  |  |
|                                                                                                    |                                             | Adv          | ertising      |                 |                                     |                  |                     |                   |  |  |  |  |
|                                                                                                    |                                             | Agr          | iculture / N  | latural R       | esources / Environment 👻            |                  |                     |                   |  |  |  |  |

This will change the form to the Experiential Learning form.

| Home    | Account                                                                                                    | Calendar       | Profile                     | Jobs                   | On-campus recruiting (OCR)            | Employment           | Events              |          |                                    |  |  |  |
|---------|----------------------------------------------------------------------------------------------------|----------------|-----------------------------|------------------------|---------------------------------------|----------------------|---------------------|----------|------------------------------------|--|--|--|
| G BAC   | К                                                                                                    |                |                             |                        |                                       |                      |                     | 🗷 sam    | nmy slug @ test organization   🧐 🕏 |  |  |  |
| job     | job postings software by symplicity"                                                                            |                |                             |                        |                                       |                      |                     |          |                                    |  |  |  |
| -Q: 4   | Attention:                                                                                                    |                |                             |                        |                                       |                      |                     |          |                                    |  |  |  |
| N       | Note: You will be notified as your job approaches expiration and provided an opportunity to extend the posting. |                |                             |                        |                                       |                      |                     |          |                                    |  |  |  |
| N       | Note: Job exp                                                                                                   | ration date wi | ll be autom                 | atically ac            | ljusted to maximum allowed - 60 d     | ays after the postir | ng date.            |          |                                    |  |  |  |
|         |                                                                                                    |                |                             |                        |                                       |                      |                     |          |                                    |  |  |  |
| ÷Q÷ ⊧   | Please Note:                                                                                                    | On-Campus F    | Recruiting (C               | OCR) pos               | itions should be entered in the On-   | Campus Recruitir     | ig (OCR) section.   |          | RELATED RESOURCES                  |  |  |  |
|         |                                                                                                    |                |                             |                        |                                       |                      |                     |          | Internships Paper                  |  |  |  |
| Subm    | nit 🕨 🔒 Sar                                                                                                    | ve And Finish  | Later                       | Cancel                 |                                       |                      | indicates a require | ed field |                                    |  |  |  |
| Posi    | tion Info                                                                                                    | rmation        |                             |                        |                                       |                      |                     |          |                                    |  |  |  |
| Positio | on Type*:                                                                                                    | © F            | art Time Jo                 | ob                     |                                       |                      |                     |          |                                    |  |  |  |
|         |                                                                                                    | © F            | ull Time Jo                 | b                      |                                       |                      |                     |          |                                    |  |  |  |
|         |                                                                                                    | 01             | nternship (                 | Paid)                  |                                       |                      |                     |          |                                    |  |  |  |
|         |                                                                                                    | 01             | nternship (                 | Unpaid)                |                                       |                      |                     |          |                                    |  |  |  |
|         |                                                                                                    | 01             | nternationa<br>/olunteer (l | ai job/int<br>Non-Prof | ernsnip<br>it Only)                   |                      |                     |          |                                    |  |  |  |
|         |                                                                                                    | @ E            | xperientia                  | l Learnin              | 9                                     |                      |                     |          |                                    |  |  |  |
| Типа    | of Experient                                                                                                    | ial 🗌          |                             |                        |                                       |                      |                     |          |                                    |  |  |  |
| Learni  | ing Position                                                                                                    | 1.             |                             |                        | •                                     |                      |                     |          | $\sim$                             |  |  |  |
| Сору    | Existing:                                                                                                    | Pick           | a position                  | from wh                | ch you'd like to copy data            |                      |                     |          |                                    |  |  |  |
|         |                                                                                                    | Plea           | se review a                 | nd edit y              | our job title when copying a job      |                      |                     |          |                                    |  |  |  |
|         |                                                                                                    | -              | Show Ar                     | chived                 |                                       |                      |                     |          |                                    |  |  |  |
| Numb    | er of Positio                                                                                                   | ns*: Ente      | r the numb                  | er of po               | sitions available for this iob post   | ing.                 |                     |          |                                    |  |  |  |
|         |                                                                                                    |                |                             |                        | · · · · · · · · · · · · · · · · · · · | -                    |                     |          |                                    |  |  |  |
|         |                                                                                                    |                |                             |                        |                                       |                      |                     |          |                                    |  |  |  |

Select "Professional Career Development Program" in the Type of Experiential Learning Position field, and fill out the form. Click "Submit" at the bottom.

| Home                                                                                                    | Account                                                                                                    | Calendar      | Profile                              | Jobs                            | On-campus recruiting (OCR)                                      | Employment | Events              |                                        |  |  |  |  |
|----------------------------------------------------------------------------------------------------|----------------------------------------------------------------------------------------------------|---------------|--------------------------------------|---------------------------------|-----------------------------------------------------------------|------------|---------------------|----------------------------------------|--|--|--|--|
| G BACH                                                                                                    | < C                                                                                                    |               |                                      |                                 |                                                                 |            |                     | 🗷 sammy slug @ test organization 3 🖶 🕏 |  |  |  |  |
| job                                                                                                    | job postings                                                                                                   |               |                                      |                                 |                                                                 |            |                     |                                        |  |  |  |  |
| Attention:<br>Note: You will be notified as your job approaches expiration and provided an opportunity to extend the posting.<br>Note: Job expiration date will be automatically adjusted to maximum allowed - 60 days after the posting date. |                                                                                                    |               |                                      |                                 |                                                                 |            |                     |                                        |  |  |  |  |
| P                                                                                                    | Please Note: On-Campus Recruiting (OCR) positions should be entered in the On-Campus Recruiting (OCR) section. |               |                                      |                                 |                                                                 |            |                     |                                        |  |  |  |  |
| Subm                                                                                                    | it 🕨 🗔 Sav                                                                                                    | ve And Finish | Later                                | Cancel                          |                                                                 |            | indicates a require | d field                                |  |  |  |  |
| Posit                                                                                                    | tion Info                                                                                                    | rmation       |                                      |                                 |                                                                 |            |                     |                                        |  |  |  |  |
| Positio                                                                                                    | on Type*:                                                                                                    | © F<br>© F    | Part Time Jo<br>Full Time Jo         | ob<br>ob                        |                                                                 |            |                     |                                        |  |  |  |  |
|                                                                                                    |                                                                                                    | 01            | nternship (<br>nternship (           | Paid)<br>Unpaid)                |                                                                 |            |                     |                                        |  |  |  |  |
|                                                                                                    |                                                                                                    | 01            | nternationa<br>/olunteer (l          | al Job/Int                      | ernship<br>it Only)                                             |            |                     |                                        |  |  |  |  |
|                                                                                                    |                                                                                                    | © E           | xperientia                           | l Learnin                       | 9                                                               |            |                     |                                        |  |  |  |  |
| Type o<br>Learni                                                                                                    | of Experienti<br>ng Position*                                                                                  | ial Prot      | fessional C                          | areer De                        | velopment Program 👻                                             |            |                     |                                        |  |  |  |  |
| Сору Е                                                                                                    | existing:                                                                                                    | Pick<br>Plea: | a position<br>se review a<br>Show Ar | from whi<br>nd edit y<br>chived | ich you'd like to copy data<br>our job title when copying a job |            |                     |                                        |  |  |  |  |
| Positio<br>Descri<br>Outco                                                                                                    | on<br>ption/Learn<br>mes*:                                                                                     | ing           |                                      |                                 | A                                                               |            |                     |                                        |  |  |  |  |

Hooray! You have created your account and posted your Experiential Learning job! Check your email to verify your account.

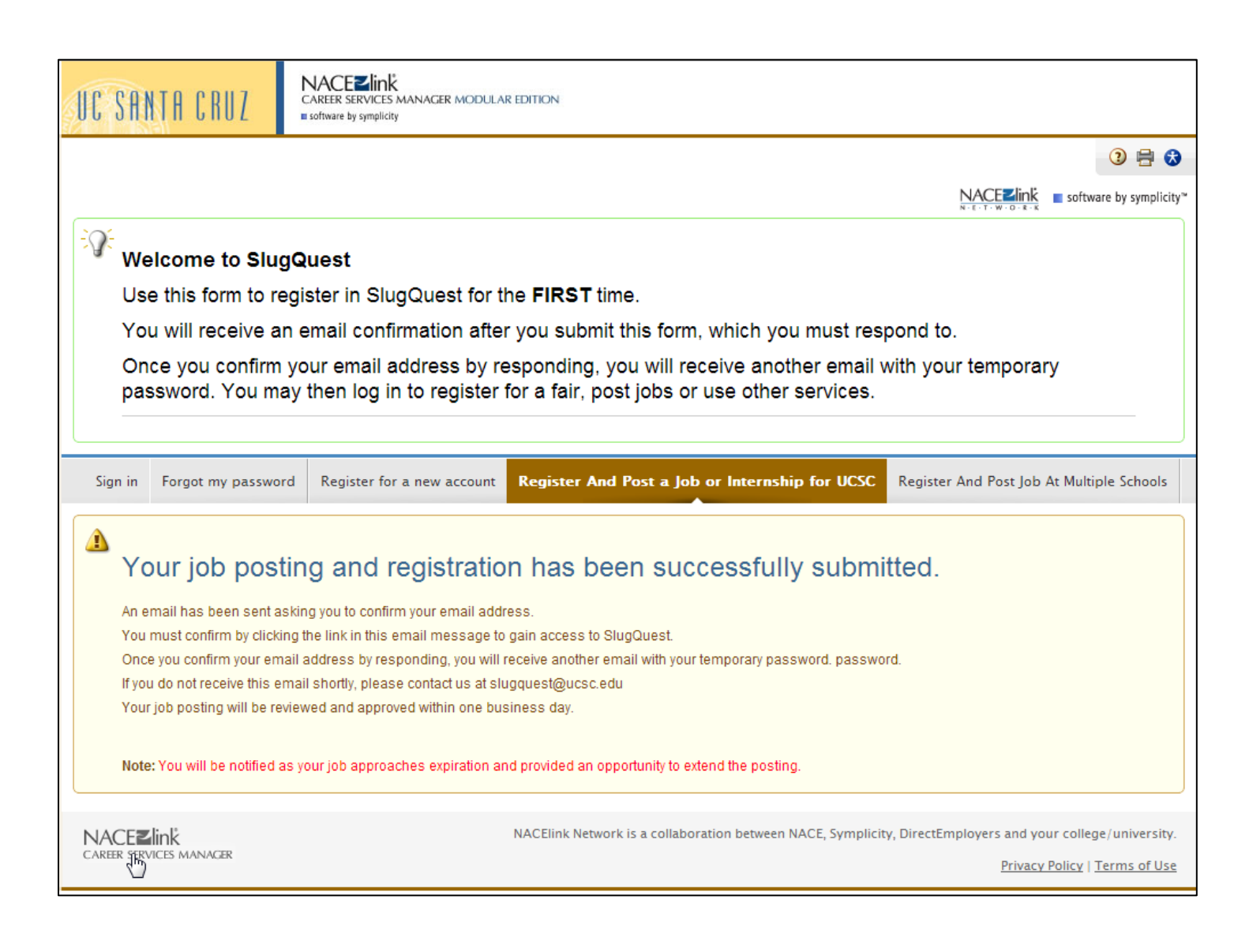

Once you verify your account, an email will be sent with your username and a link to set your password.

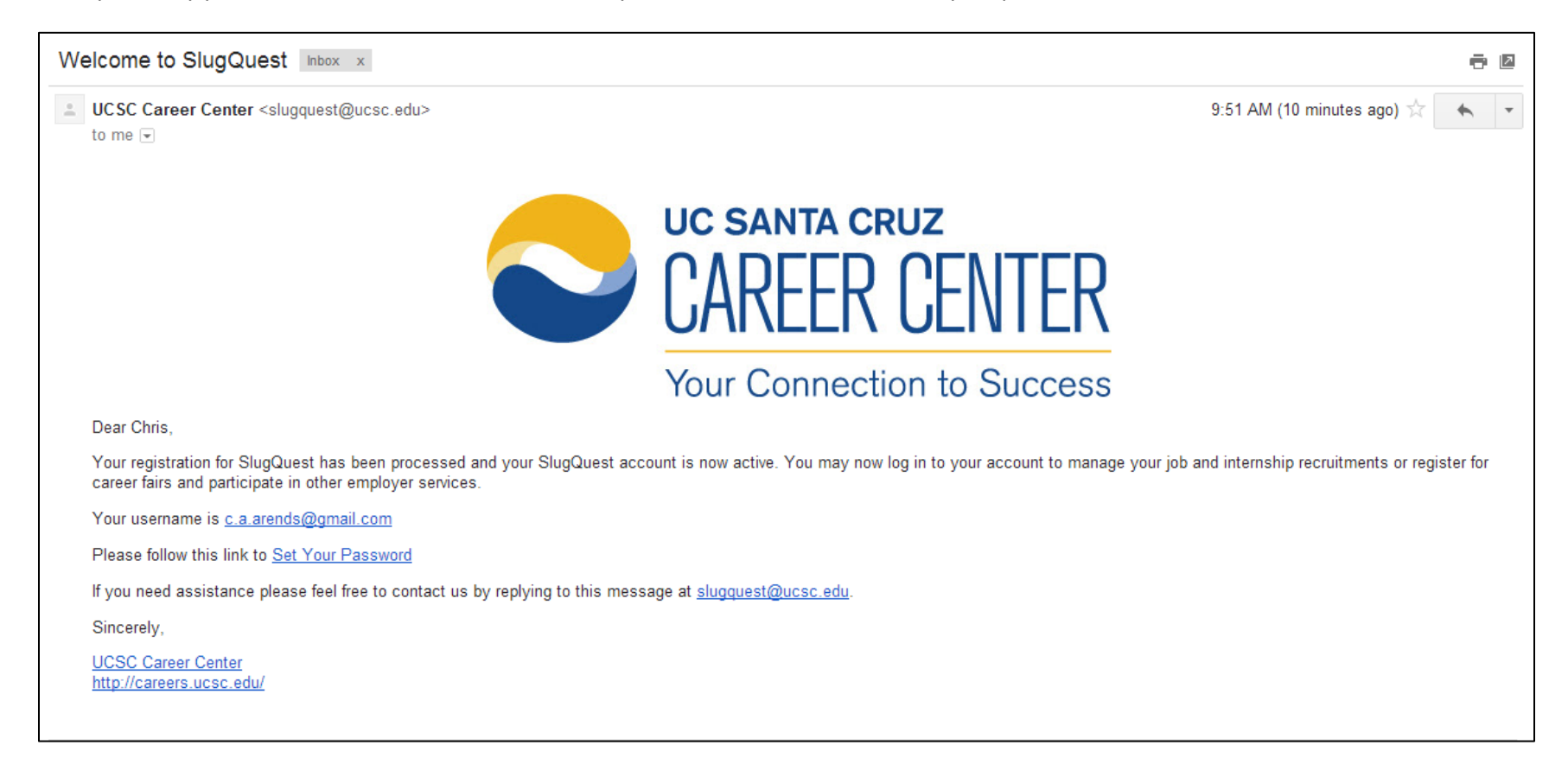

You will be prompted to set your password.

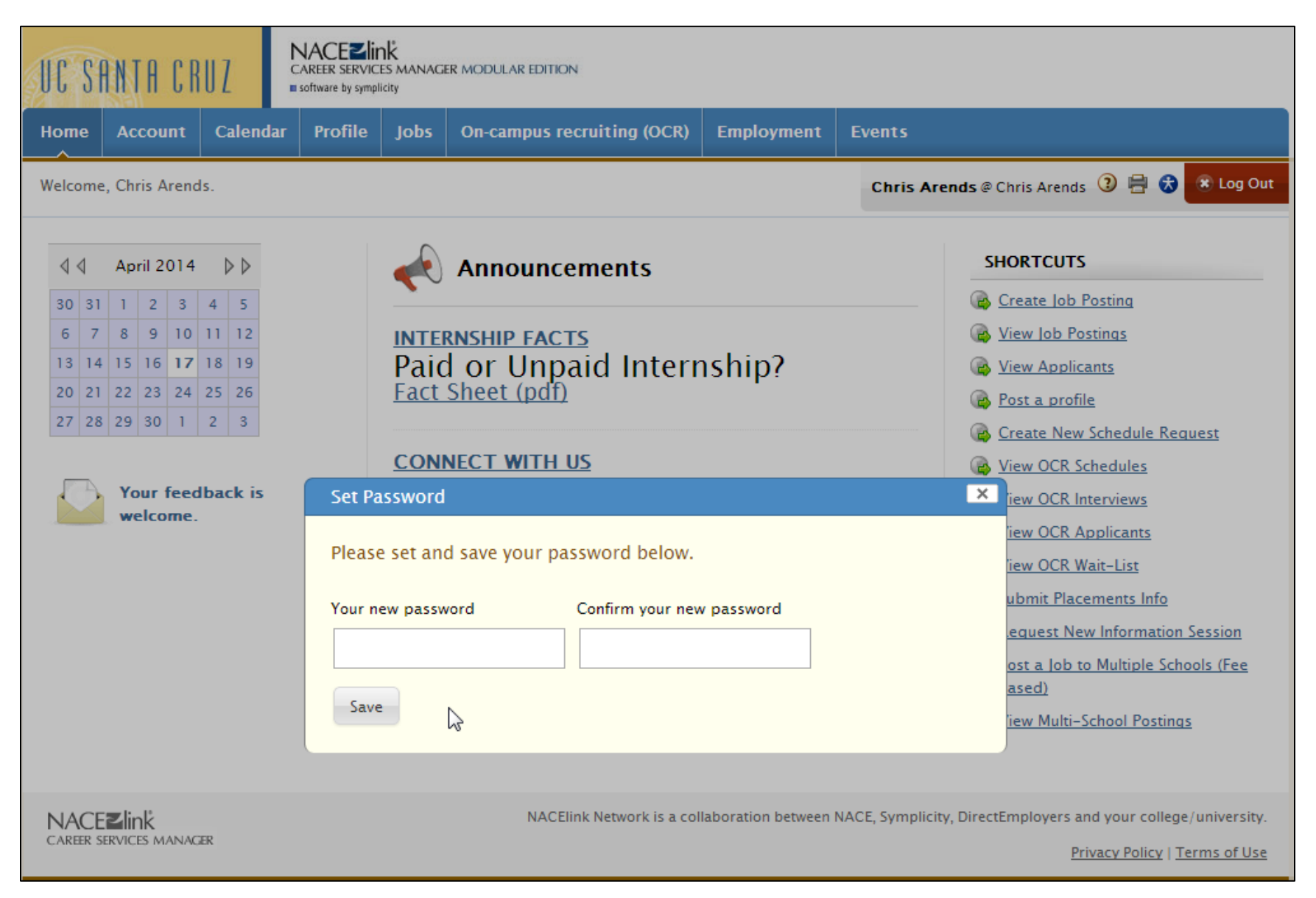

Hooray! Now you can check the status of your job posting by clicking "View Job Postings" under the Shortcuts menu.

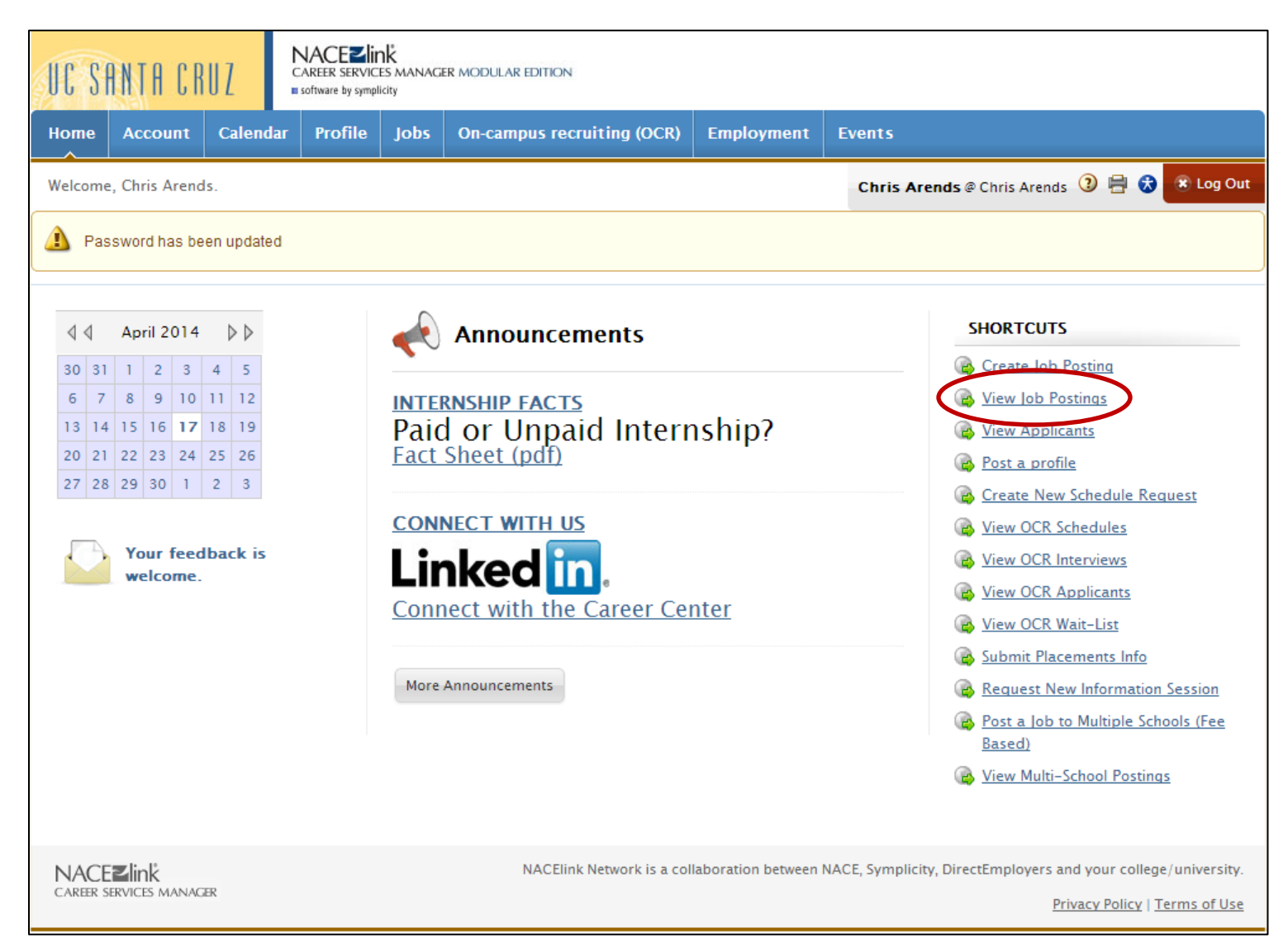

There it is! The Career Center will review and approve your job posting in one business day.

| UC SANTA CRUZ                                      |                                                                                                    |          |             |          |                    |                 |                     |                          |                 |                         |  |
|----------------------------------------------------|----------------------------------------------------------------------------------------------------|----------|-------------|----------|--------------------|-----------------|---------------------|--------------------------|-----------------|-------------------------|--|
| Home                                               | Account                                                                                                    | Calenda  | r Profile   | Jobs (   | On-campus recruiti | ing (OCR)       | Employment          | Events                   |                 |                         |  |
| Welcome, Chris Arends @ Chris Arends 3 🖶 🛠 Log Out |                                                                                                    |          |             |          |                    |                 |                     |                          |                 |                         |  |
| job                                                | job postings                                                                                                    |          |             |          |                    |                 |                     |                          |                 |                         |  |
| Job P                                              | Job Postings Student Resumes Multi-School Postings (Paid) Archived Jobs Publication Requests                                                    |          |             |          |                    |                 |                     |                          |                 |                         |  |
| Keywor<br>Searc                                    | Keywords       Contact Name         (searches job title, ID, description, and organization name: min. 3 characters).         Search       Clear |          |             |          |                    |                 |                     |                          |                 |                         |  |
| ltems 1-1                                          | of 1                                                                                                    |          |             |          |                    |                 |                     |                          | Sł              | HOW 20 V per page       |  |
| Job Title                                          | *                                                                                                    | ID 🔺     | Description | Туре 🔺   |                    | Major(s)        | Start 🔺             | End 🔺                    | Approved        | Options                 |  |
| Test Inte                                          | rnship                                                                                                    | 25409    |             | Experier | ntial Learning     |                 | April 17, 2014      | April 24, 2014           | *               | Deactivate              |  |
| +Add N                                             | New Items                                                                                                    | 1-1 of 1 |             |          |                    |                 |                     |                          |                 |                         |  |
| NACE<br>CAREER S                                   | Elink<br>Ervices mana                                                                                                    | GER      |             |          | NACElink Net       | work is a colla | aboration between N | ACE, Symplicity, Directl | Employers and y | our college/university. |  |
| Privacy Policy   Terms of Use                      |                                                                                                    |          |             |          |                    |                 |                     |                          |                 |                         |  |